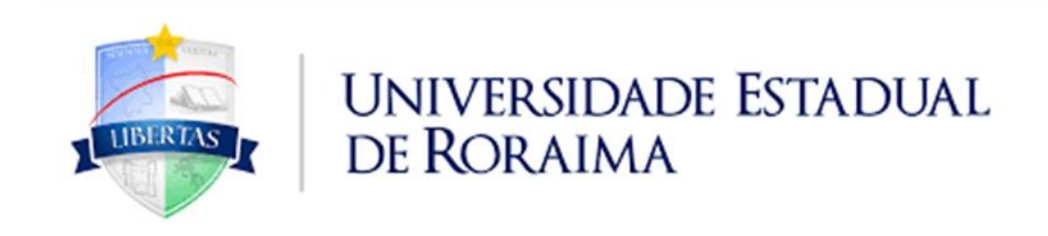

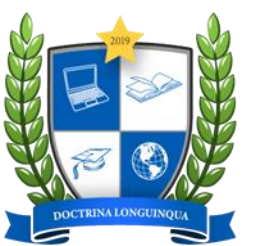

NÚCLEO DE EDUCAÇÃO A DISTÂNCIA

TUTORIAL AVA-UERR Manual do Aluno

# "EDITAR SEU PERFIL NO AMBIENTE VIRTUAL DE APRENDIZAGEM - AVA

сомтатоя меад: <u>nead@uerr.edu.br</u> ou (95) 99137-1329

\*

### 🚯 Painel

## A Página inicial do site

🛗 Calendário

Cursos acessados recentemente

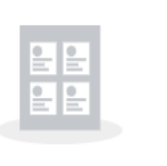

Não há cursos acessados recenteme

## 1º PASSO:

Em seu Painel no canto superior direito você encontrará o seu nome e curso, clique na seta ao lado.

Redefinir o tour de usuário nessa página Página inicial Resumo de retenção de dados Obter o aplicativo para dispositivos móveis **Contato** Núcleo de Educação a Distância

e-mail: secretaria.nead@uerr.edu.br

**Endereço** Universidade Estadual de Roraima Rua sete de setembro, nº 231 - Canarinho

#### 🍪 Painel 🚯 Painel 🎍 Perfil A Página inicial do site 🖽 Notas Cursos acessados recentemente Mensagens 🛗 Calendário 2º PASSO: ✗ Preferências Clique segunda na • • = 🕩 Sair linha "**Perfil**". 欼 Não há cursos acessados rec

Redefinir o tour de usuário nessa página Página inicial Resumo de retenção de dados Obter o aplicativo para dispositivos móveis **Contato** 

Núcleo de Educação a Distância

e-mail: secretaria.<u>nead@uerr.edu.br</u>

Endereço

Universidade Estadual de Roraima Rua sete de setembro, nº 231 - Canarinho

https://ead.uerr.edu.br/my/#

## Painel Você será redirecionado a 🗩 Mensagem ALUNO UERR CURSO A Página inicial do site página de "Perfil". 🔅 -🛗 Calendário 3º PASSO: Clique em "Modificar Detalhes do usuário perfil". Modificar perfil Visão geral das notas Endereço de email alunouerrteste@gmail.com País Atividade de login Brasil Primeiro acesso ao site Cidade/Município Tuesday, 1 Feb 2022, 15:01 (29 dias 17 horas) Boa Vista Último acesso ao site Thursday, 3 Mar 2022, 08:53 (agora) Privacidade e Políticas Resumo de retenção de dados Aplicativo móvel Este site está habilitado para acesso pelo aplicativo móvel. Baixe o aplicativo. Miscelânea Mensagens do blog Meus certificados Mensagens do fórum Discussões do fórum

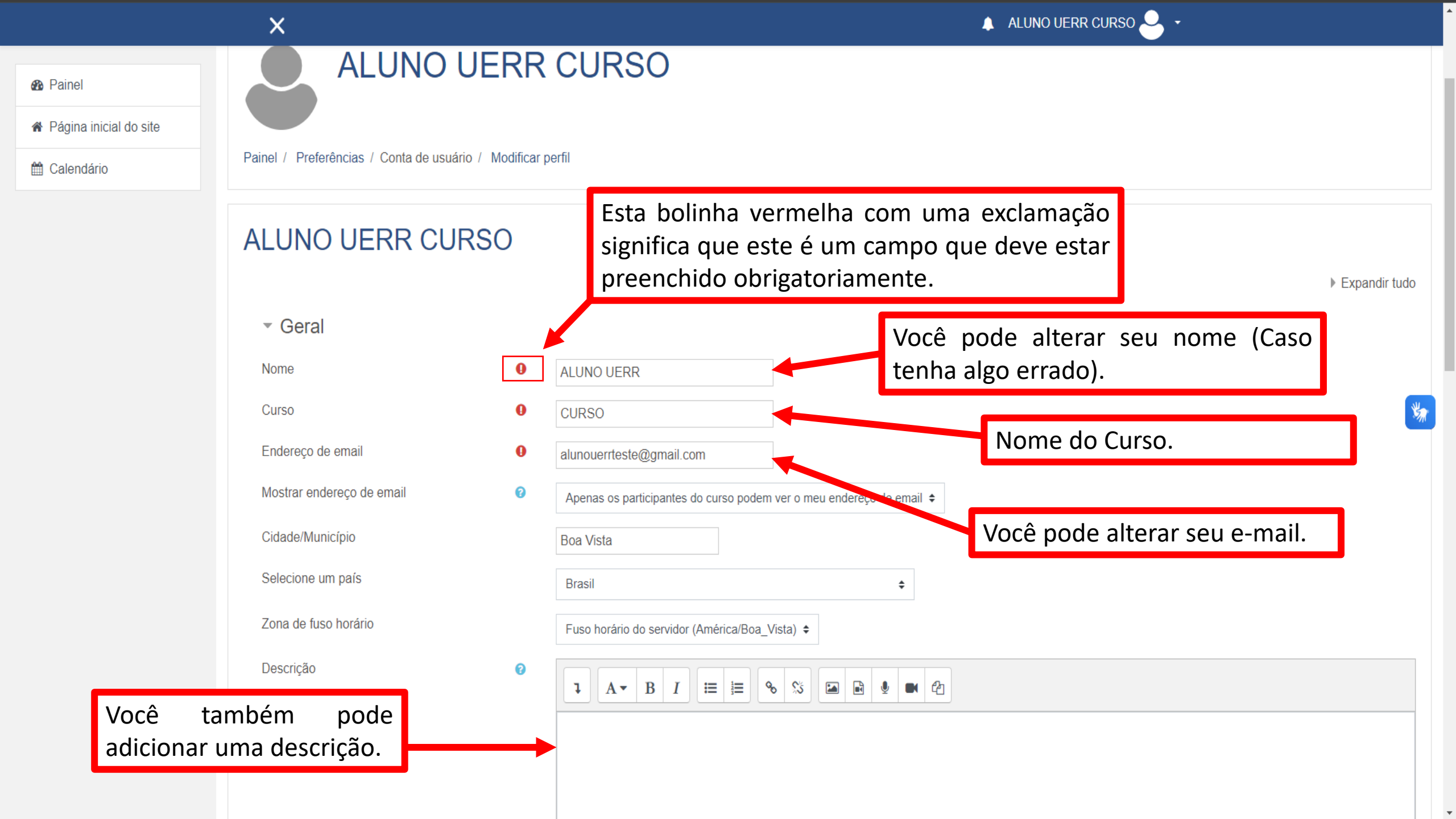

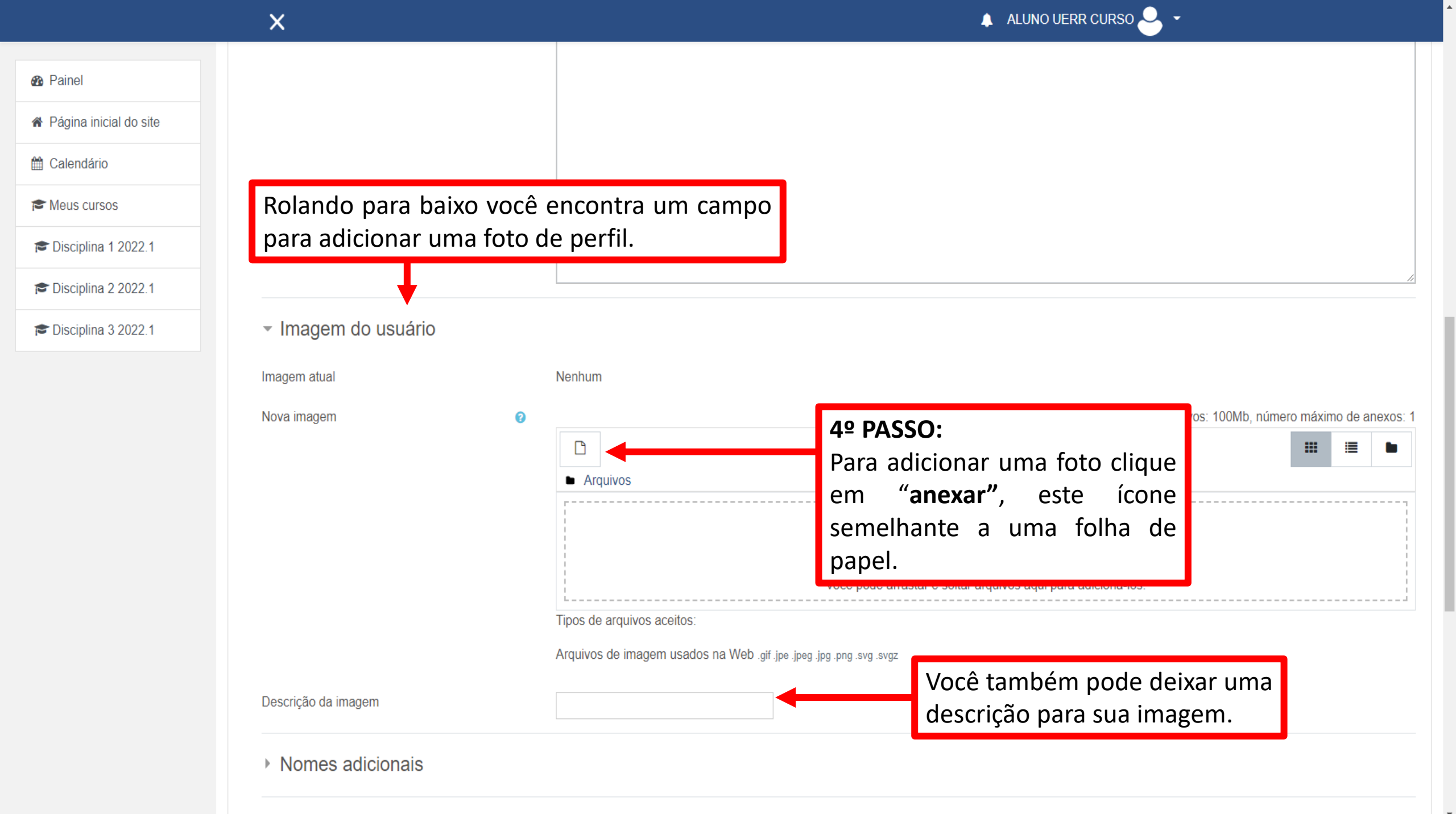

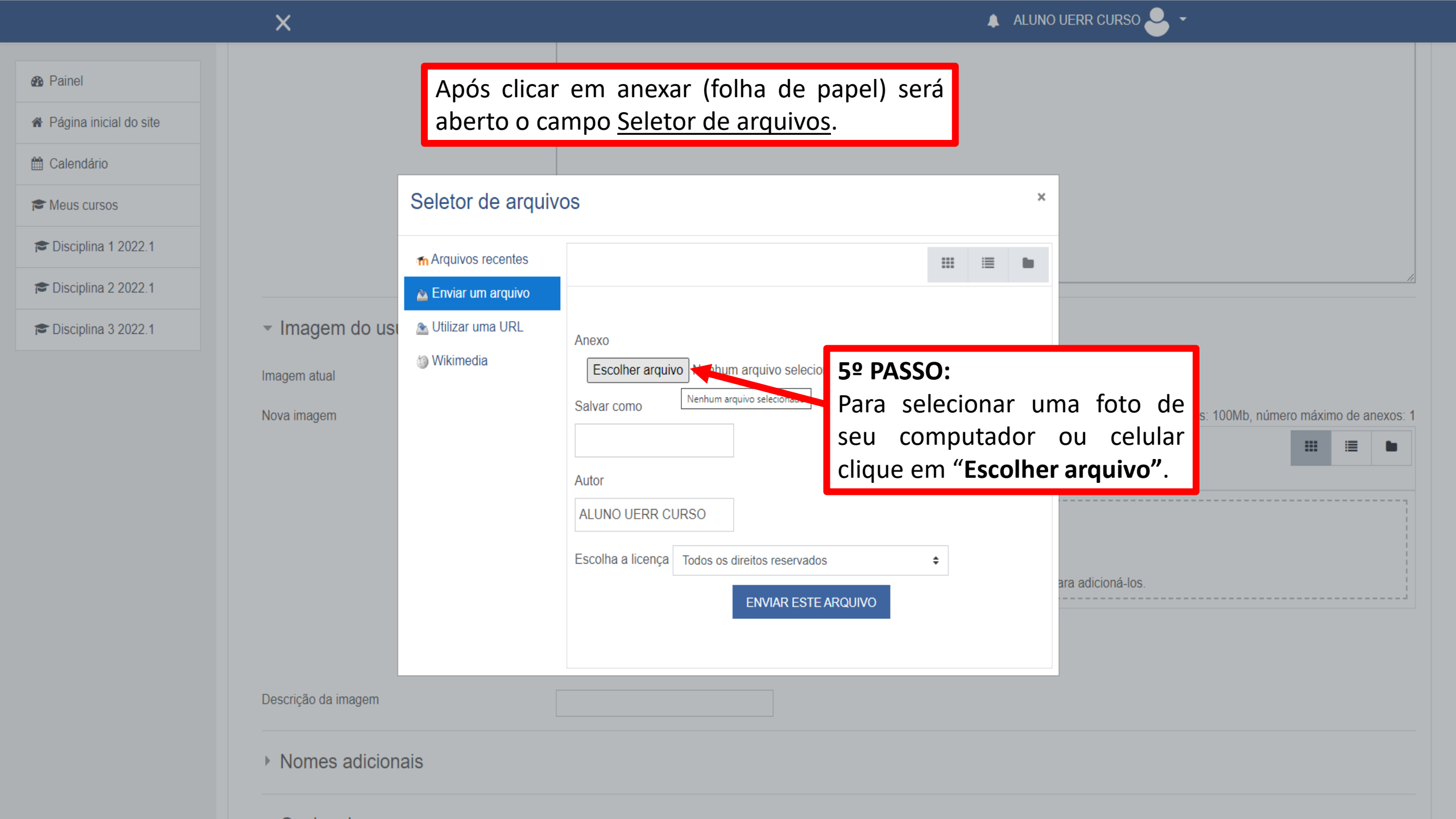

| 🚱 Abrir                                                                                                    | ×                                                                                   | · · - □ >                                                                                          |
|----------------------------------------------------------------------------------------------------|-------------------------------------------------------------------------------------|----------------------------------------------------------------------------------------------------|
| $\leftarrow$ $\rightarrow$ $\checkmark$ $\bigstar$ Este Computador $\Rightarrow$ Imagens $\Rightarrow$                                               | ✓ ひ Pesquisar Imagens ク                                                             | 🖻 🕁 🔃 Pausada                                                                                      |
| Organizar 🔻 Nova pasta                                                                                                    | <b>■</b> ▼ <b>□</b> ?                                                               | 🌲 ALUNO UERR CURSO 🚨 👻                                                                             |
| <ul> <li>Acesso rápido</li> <li>Área de Trabalho</li> <li>Downloads</li> <li>Documentos</li> <li>Imagens da<br/>Câmera</li> <li>MTC E ESA</li> </ul> | 6º PASSO:<br>Procure pela i<br>depois clique n                                      | imagem de sua preferencia e<br>nela.                                                               |
| Músicas nead NEAD TUTORIAL OneDrive Este Computador                                                                                                  |                                                                                     |                                                                                                    |
| Arede                                                                                                    |                                                                                     | 7º PASSO:                                                                                          |
| Nome: download                                                                                                    | Todos os arquivos                                                                   | Depois clique em "Abrir".                                                                          |
| Nova imagem                                                                                                    | Salvar como       Autor       ALUNO UERR CURSO       Escolha a licença   Todos os d | anho máximo para arquivos: 100Mb, número máximo de anexos: 1  iiii iii iii iii iii iii iii iii iii |
| Descrição da imagem Nomes adicionais                                                                                                    |                                                                                     |                                                                                                    |

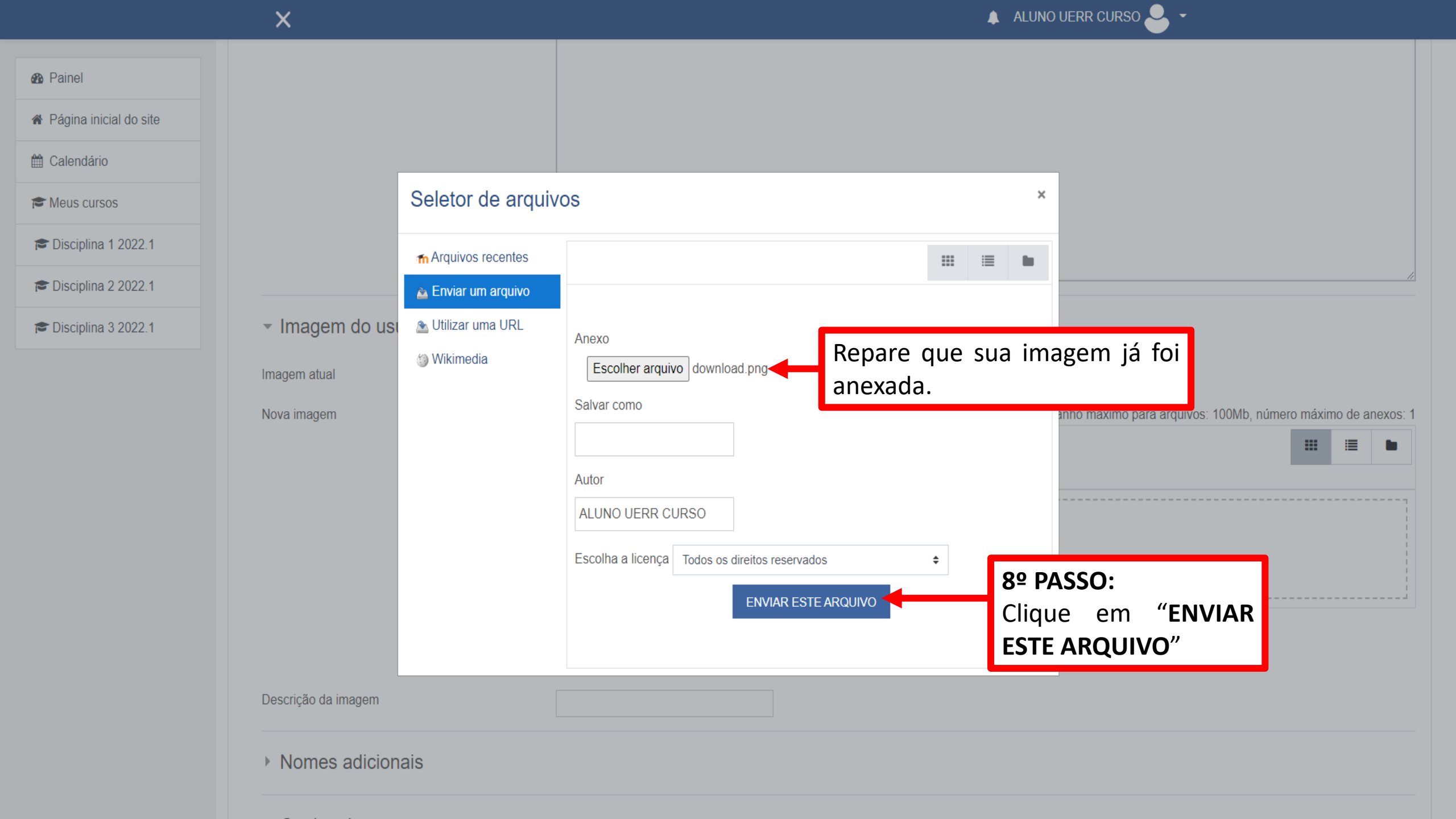

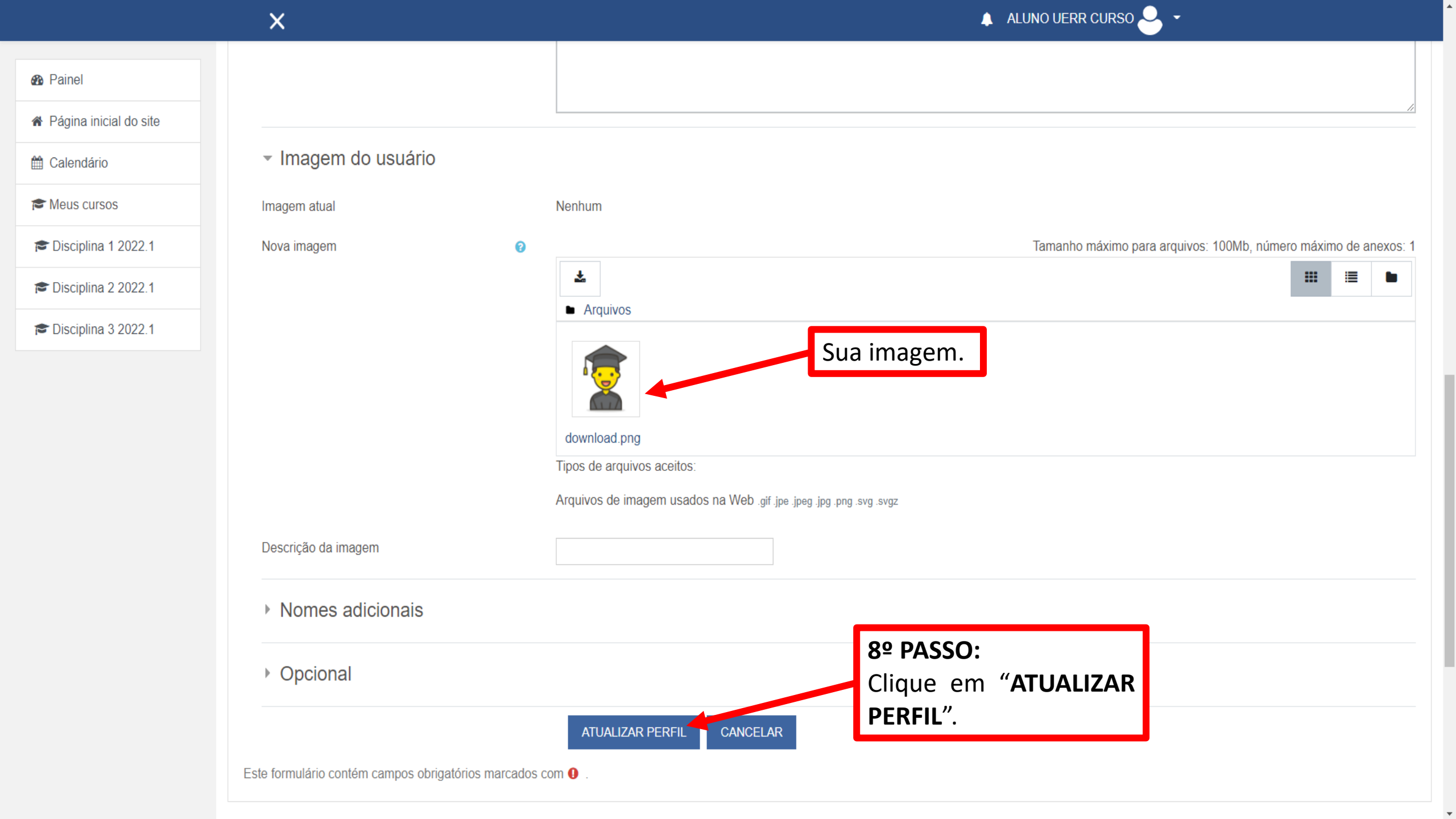

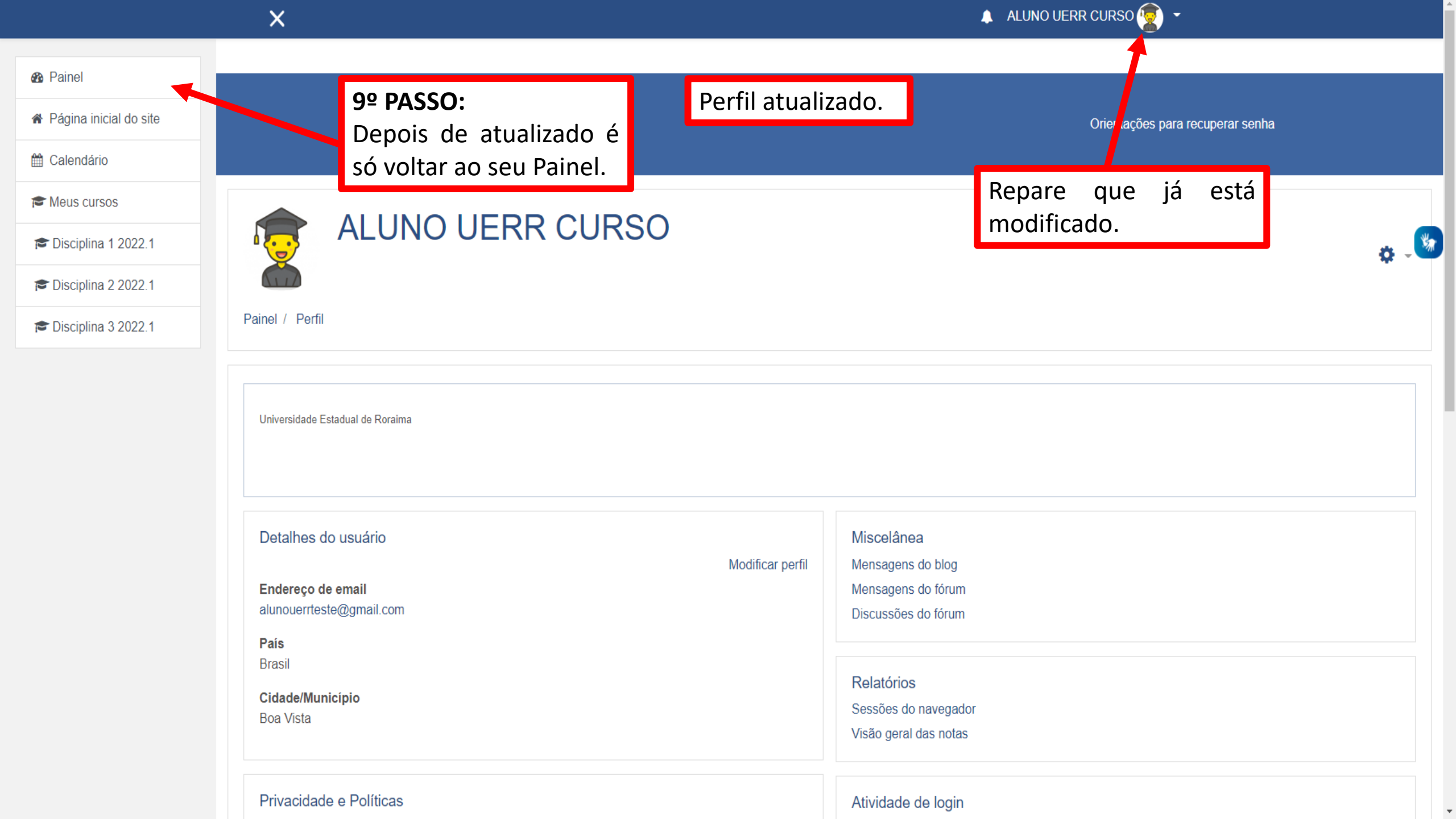